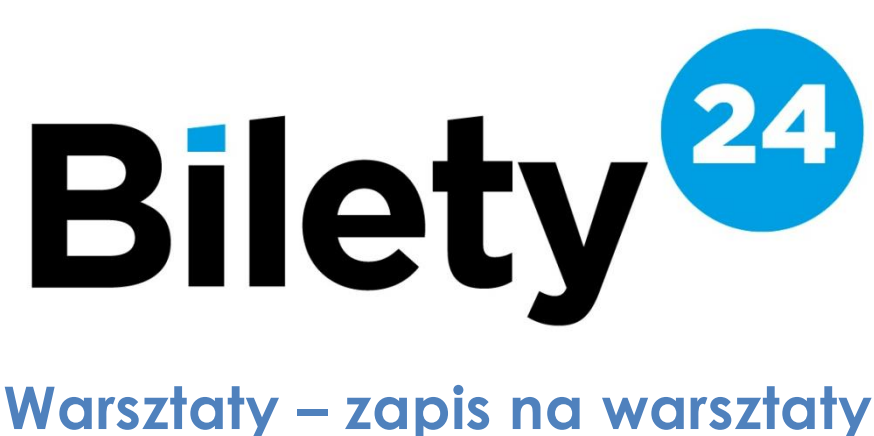

## Data: 2023-07-17 Wersia: 1.0

Sklep dostępny na stronie: zok.bilety24.pl

## 1 Założenie konta

- 1. Wejdź na stronę zok.bilety24.pl i w górnym pasku menu kliknij w pole "ZAREJESTRUJ SIĘ".
- 2. Wypełnij formularz z danymi, takimi jak adres e-mail i hasło, a następnie kliknij "DALEJ".
- 3. Odbierz e-mail z linkiem aktywacyjnym i kliknij w niego, aby potwierdzić założenie konta.
- 4. Po aktywacji konta, zaloguj się na swoje konto. W górnym pasku menu kliknij w pole "TWOJE KONTO".
- 5. W zakładce "WARSZTATY" wprowadź dane wszystkich uczestników zajęć.

| Twoje zakupy      | Warsztaty        | Wiadomości 🖂 | Dane konta |  |  |
|-------------------|------------------|--------------|------------|--|--|
| KONTA UCZESTNIKÓW |                  |              |            |  |  |
| WYPEŁNIJ I ZAPI   | ISZ ABY DODAĆ UC | CZESTNIKA    |            |  |  |
| Jan               |                  |              |            |  |  |
| Nowak             |                  |              |            |  |  |
| 2004              |                  |              |            |  |  |
| * pola obowiązko  | owe              |              |            |  |  |
| z                 | apisz            |              |            |  |  |

6. W zakładce "**DANE KONTA"** uzupełnij swoje dane.

| Twoje zakupy Warsztaty            | Wiadomości 🖂          | Dane konta                                               |
|-----------------------------------|-----------------------|----------------------------------------------------------|
| Twoje Dane                        |                       |                                                          |
| Podanie niepoprawnych danych może | e skutkować brakiem i | możliwości zrealizowania usługi lub złożenia reklamacji. |
| JAN                               | NOWAK                 |                                                          |
| 661881880                         | INFO@BILETY           | 24.PL                                                    |
| Tęczowa                           | 15                    | nr mieszkania                                            |
| Poznań                            | 60-275                |                                                          |

## 2 Zapis na zajęcia

1. Przeglądaj dostępne warsztaty i grupy, a kiedy znajdziesz coś interesującego kliknij "ZAPISZ SIĘ"

## Szczegóły i grupy

| Grupa: GRUPA II Wiek 3-18 Podstawowy | • • | Cod-inat 00:00 00:20 | • • |            |
|--------------------------------------|-----|----------------------|-----|------------|
| Prowadzący: Jan Nowak                |     | Godzina: 08:00-08:30 | •   | zapisz się |

2. W kolejnym kroku pojawi się okno z różnymi wariantami cenowymi. Wybierz odpowiedni dla siebie i kliknij "**ZAPISZ**".

| Wybierz konto do zapisu                      |                                                                                                    |          |        |  |  |
|----------------------------------------------|----------------------------------------------------------------------------------------------------|----------|--------|--|--|
| Breakdance - (<br>Jan Nowak (ur. 2004)       | Grupa: Grupa I - godz: 12:00-13:00 - Prowadzący: Marta Normalny pierwsza rata 100,00 PLN (z 1 200,00 PLN) | Kowalska | zapisz |  |  |
| Marta Nowak (ur. 2006)                       | wybierz wariant                                                                                           | ~        | zapisz |  |  |
| Karol Nowak (ur. 2008)                       | wybierz wariant                                                                                           | ~        | zapisz |  |  |
| Chcesz dodać kolejną osobę? ZARZĄDZAJ KONTEM |                                                                                                    |          |        |  |  |

- 3. Możesz teraz kontynuować przeglądanie i zapisywanie się na inne warsztaty, albo przejść do płatności za wybrane już zajęcia klikając "**DO PŁATNOŚCI**".
- 4. Dokonaj płatności za wybrane warsztaty.
- 5. W przyszłości, pozostały raty za warsztaty będą dostępne w Twoim panelu klienta w zakładce "**WARSZTATY**". Aby zapłacić za następne raty, wystarczy kliknąć "ZAPŁAĆ". System pozwala na jednorazową płatność za wiele warsztatów i rat.

| Twoje zakupy Warsz        | taty 🛛 Wiadomości 🖂 | Dane konta                        |                         |        |                       |
|---------------------------|---------------------|-----------------------------------|-------------------------|--------|-----------------------|
| KONTA UCZEST              | NIKÓW               |                                   |                         |        |                       |
| + dodaj osobę             |                     |                                   |                         |        |                       |
|                           |                     |                                   |                         |        |                       |
| Jan Nowak (ur. 2          | 2004)               |                                   |                         |        |                       |
| Breakdance                |                     |                                   |                         |        |                       |
| Grupa:                    |                     | Płatności:                        |                         |        | Informacje:           |
| Grupa I<br>Marta Kowalska |                     | Zapłacono 100                     | ),00 PLN z 1 200,00 PLN |        | Zobacz historię wpłat |
| Status:                   |                     | kolejna płatność<br>do 04.09.2023 | É 100,00 PLN            | zapłać | l                     |
| Zapisany(a)               |                     | kolejna płatność<br>do 02.10.2023 | É 1 000,00 PLN          | zapłać | l                     |
|                           |                     |                                   |                         |        |                       |